# 年会費支払用クレジットカード情報の登録・変更方法について

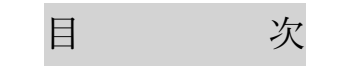

■クレジットカードを変更したい場合■・・・・・・・・・・・・・・・・・・・・・15 ページ

■クレジットカード情報を削除したい場合■・・・・・・・・・・・・・・・・・・・・・・20ページ

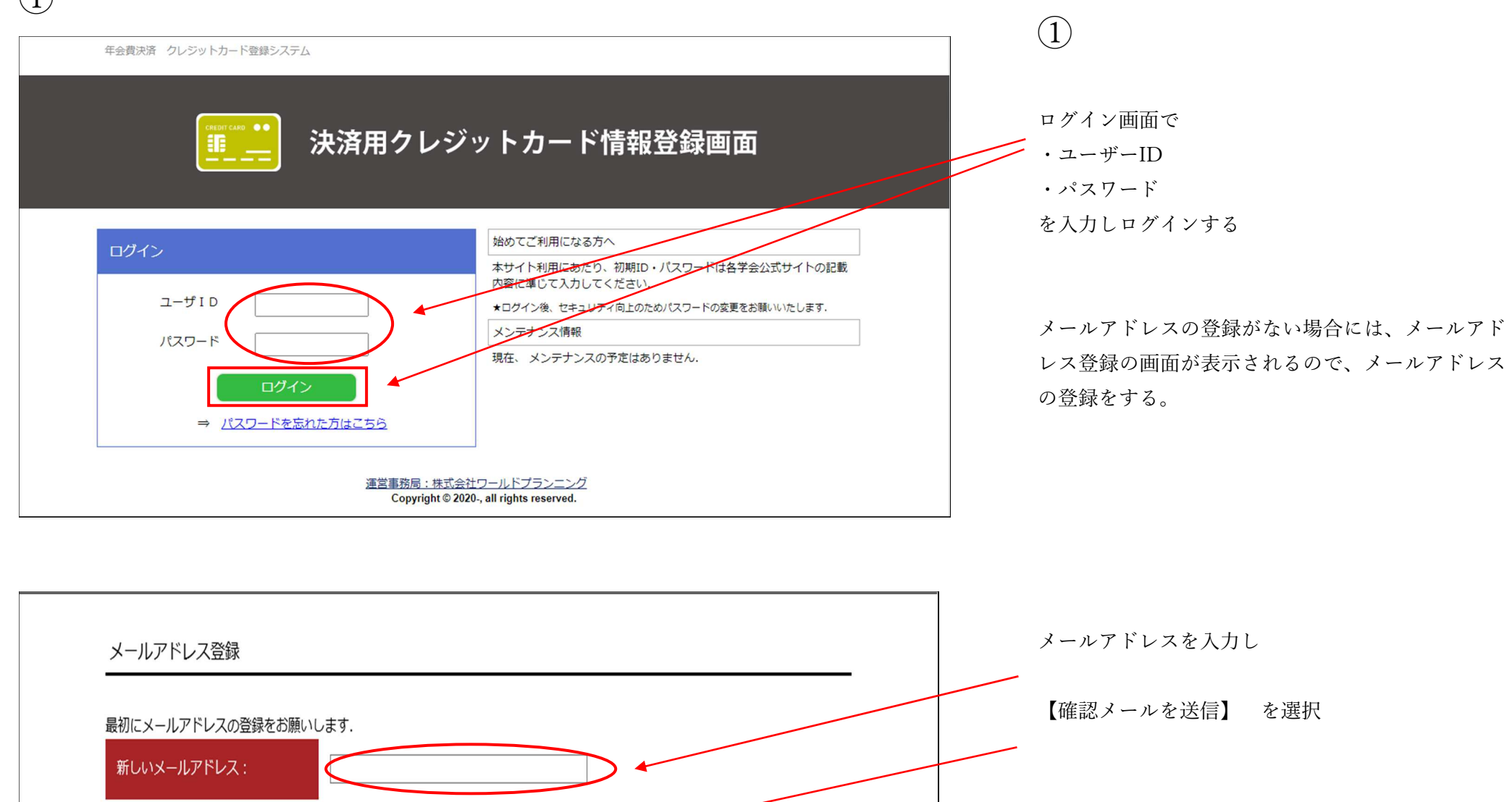

確認メールを送信

| 年会費決済 クレジットカード登録システム                                                         | 2                   |
|------------------------------------------------------------------------------|---------------------|
| ■■■■■ 決済用クレジットカード情報登録画面                                                      |                     |
|                                                                              | このページが出れば、メール送信完了。  |
| メール送信完了                                                                      | 【ログインページに戻る】 を 選択する |
| 入力されたメールアドレスにメールを送信しました。<br>1時間以内にメールに記載されたURLのリンクをクリックしてください。<br>ログインページに戻る |                     |
| 適当事務局 <u>:株式会社ワールドプランニング</u><br>Copyright © 2020, all rights reserved.       |                     |

### 3 (3)メールアドレス確認用メール 自動返信メールをお送りしているので、 【年会書決済 クレジットカード登録システム】 1時間以内に、 返信メールに記載している URL を選択する。 こちらの URL をクリックしていただくと、メールアドレスの設定が完了します。 https://worldpl.jpc.jp/annual-fee/member/reminder-mails/change-mail/ofNOchTNZCO3nmV ※お送りした URL の有効期限は【1時間】 この URL は 1 時間有効です。 そのため、1時間以内に設定を! 1 時間以内に再設定を行なってください。 このメールは、【年会費決済 クレジットカード登録システム】から 自動送信されています。 心当たりのない場合は、お手数ですがこのまま破棄してください。 ご不明な点等ございましたら 各学会事務センターまでお問い合わせください。 (申込元 IP アドレス: 122.220.24.171)

#### ◆申込み方法について(はじめに)◆

| (4)                                                                                                    | 4                                          |
|----------------------------------------------------------------------------------------------------|--------------------------------------------|
| <sup>∉会買決勝</sup> クレラットカード登録ラステム<br>□□□□□□□□□□□□□□□□□□□□□□□□□□□□□□□□□□□□                                                 | URL を選択すると この画面が表示される<br>これでメールアドレスの登録は完了。 |
| メールアドレス設定<br>メールアドレスを登録しました。<br>ログインページに戻る                                                                              | 【ログインページに戻る】を選択する                          |
| <u>達営事務局: 株式会社ワールドプランニンク</u><br>Copyright © 2020., all rights reserved.                                                 |                                            |
| 年会費決済 クレジットカード登録システム                                                                                                    |                                            |
| メールアドレスを登録しました。<br>ログインベージに戻る<br>が定意用意:株式会社ワールドプランニング<br>Copyright © 2020, all rights reserved.<br>年会費決済 クレジットカード登録システム |                                            |

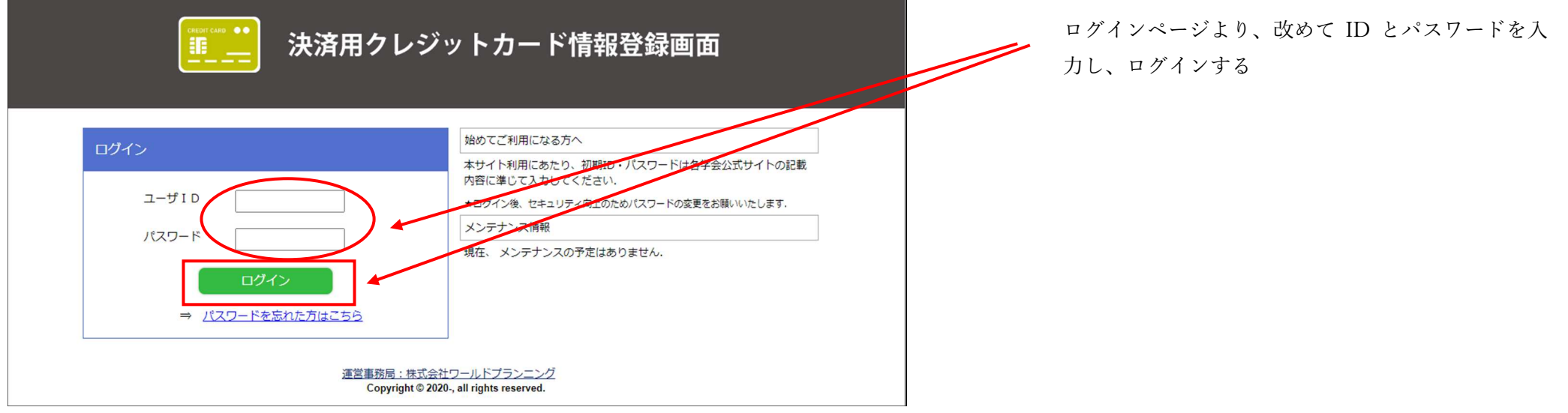

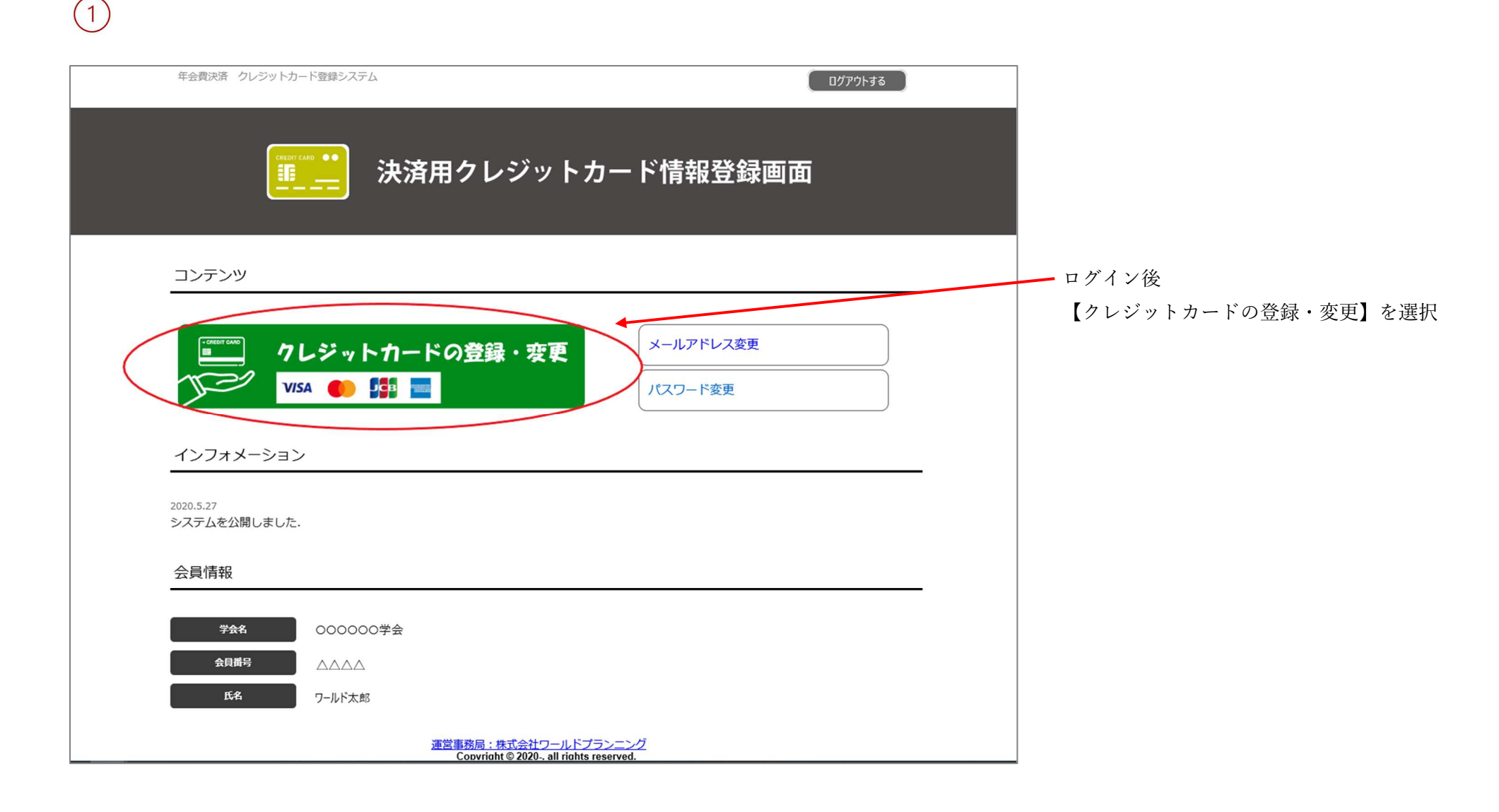

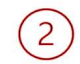

| 年会費決済クレジットカード登録シ                                                                                       | ステム                                                         |                                  |                     | <u>ወ</u> ሻምዕトする |                    |   |
|----------------------------------------------------------------------------------------------------|-------------------------------------------------------------|----------------------------------|---------------------|-----------------|--------------------|---|
|                                                                                                    | 決済用クレジッ丨                                                    | <b>ト</b> カード情報                   | 報登録画词               | 面               | 画面が切り替わります。        |   |
| 本サービスについて                                                                                              |                                                             |                                  |                     |                 | 【クレジットカード登録】を選択します | 0 |
| 本サイトは株式会社ワールドプラ<br>会・団体のうちクレジットカート<br>・公益社団法人日本老年精神優<br>・一般社団法人日本認知症ケア<br>・一般社団法人日本在宅ケア等<br>・日本老年社会科学会 | ランニングが運営する学会年会費管理シス<br>での支払いをおこなっている下記団体の<br>学会<br>?学会<br>会 | ₹テムの一種です.本5<br>2/情報を設定することか      | ナイトでは弊社が事<br>ができます. | 務委託を受けている学      |                    |   |
| 学会年会費クレジットカード登録                                                                                        |                                                             |                                  |                     |                 |                    |   |
| あなたが所属している学会は次の                                                                                        | 通りです                                                        | "                                |                     |                 |                    |   |
| クレジットカートでの支払いを希<br>なお、学会ごとにクレジットカ-                                                                     | 音望する場合は、クレジットカート登録オ<br>- ドの種類を変更することはできません。                 | マンを押してくたさい                       | , <b>)</b> _        |                 |                    |   |
| クレジットカード情報を登録して                                                                                        | ください                                                        |                                  |                     |                 |                    |   |
| ※クレジットカード情報を登録すると見<br>部の学会のみクレジットカート払い。                                                                | f属している学会全てがクレジットカード払いと<br>したい場合は、カード情報登録後、個別にクレ             | なります。<br>ジットカード払い登録を解            | 除してください。            |                 |                    |   |
| クレジットカード登録                                                                                             |                                                             |                                  |                     |                 |                    |   |
| *クレシットカードの情報は決済会社<br>(ボタンを押すとソフトバンクペイ)                                                                 | (ソフトバンクペイメント)に直接送信されます<br>シトの画面に切り替わります)登録情報につい             | 。<br>てのお問合せにはお答えする               | ることができません。          |                 |                    |   |
| 会員番号                                                                                                   | 学会名                                                         |                                  | 支払種別                | 操作              |                    |   |
|                                                                                                    | 000000学会                                                    |                                  | 郵便振替                |                 |                    |   |
| トップページ                                                                                                 | クレジットカードの登録・変更                                              | メールアドレス変更                        | )                   | パスワード変更         |                    |   |
|                                                                                                    | <u>運営事務局:株式会社ワール</u><br>Copyright © 2020-, all rig          | <u>ドブランニング</u><br>Jhts reserved. |                     |                 |                    |   |

| 1 | - | > |
|---|---|---|
| ( | 2 |   |
|   | 5 | ) |
| - | - | / |

| クレジットのお支払い情報の登録                              | カード情報を入力します。                                       |
|----------------------------------------------|----------------------------------------------------|
| カード番号 () () () () () () () () () () () () () |                                                    |
| キャンセル                                        | 次 へ 🕟                                              |
| Сор угі                                      | nt © SB Payment Service Corp. All rights reserved. |

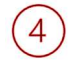

|   | ロロ法人〇〇〇〇〇 | )〇学会                                                      |   |
|---|-----------|-----------------------------------------------------------|---|
|   | クレジットのお   | 支払い情報の登録                                                  | 0 |
|   | カード番号     | 0000999900009999 (ハイフンなし)                                 |   |
|   | 有効期限      | 10 ~ 月 / 2050 ~ 年                                         |   |
| _ |           | キャンセル 次へ 🌔                                                |   |
|   |           | Copyright © SB Payment Service Corp. All rights reserved. |   |

■初めてクレジットカード情報を登録する場合■

| クレジットのお支 | 払い情報の登録                   | 入力したクレジットカード情報に間違いがないか |
|----------|---------------------------|------------------------|
| カード番号    | 0000999900009999 (ハイフンなし) | 確認し、【次へ】を選択します。        |
| 有効期限     | 10 🗸 月 / 2050 🗸 年         |                        |
| ● 戻る     | キャンセル 次へ 🕟                |                        |

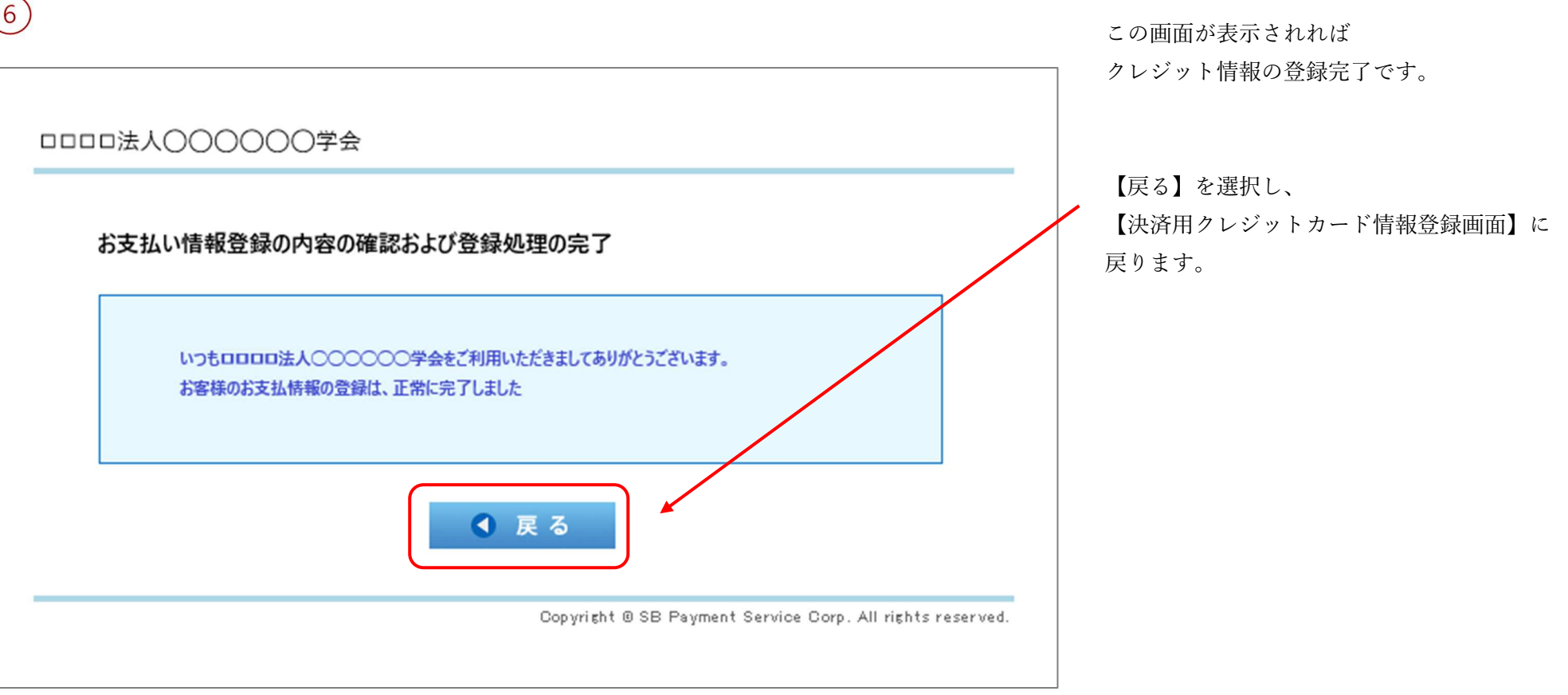

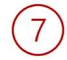

| 年会費決済 クレジットカード登録システム ログアウトする                                                                                                    |                         |
|----------------------------------------------------------------------------------------------------|-------------------------|
|                                                                                                    | ●この画面に戻ったら、<br>【支払種別】が  |
| 本サービスについて<br>本サイトは株式会社ワールドプランニングが運営する学会在会費管理システムの一種です。本サイトでは燃けが実務委託を受けている学                                                                    | 【クレジットカード払い】と表示され-      |
| <ul> <li>会・団体のうちクレジットカードでの支払いをおこなっている下記団体の情報を設定することができます。</li> <li>公益社団法人日本老年精神医学会</li> <li>一般社団法人日本在宅ケア学会</li> <li>一般社団法人日本在宅ケア学会</li> </ul> | ることを確認して下さい。            |
| <ul> <li>ロ本を中社云科子云</li> <li>学会年会書クレジットカード登録</li> </ul>                                                                                        | ※4 つの学会に入会している場合、4 つ全ての |
| あなたが所属している学会は次の通りです<br>追加でクレジットカードでの支払いを差望する学会がある場合は                                                                                          | 【支払種別】が                 |
| 操作欄の「支払い種別を変更する」をクリックして支払い種別を変更してください<br>なお、学会ごとにクレジットカードの種類を変更することはできません。<br>※本システムに登録できるクレジットカードは1人1種類となります。                                | 【クレジットカード払い】と表示されます。    |
| クレジットカード変更                                                                                                    | 【郵便振替】と表示されている場合は、      |
| 現在登録されているカード情報を削除される方はこちら                                                                                                    | 【支払種別】の変更を行います。         |
| ※クレジットカードの情報は決済会社(ソフトバンクベイメント)に直接送信されます。<br>(ボタンを押すとソフトバンクベイメントの画面に切り替わります)登録情報についずのお問合せにはお答えすることができません。                                      |                         |
| 会員番号 学会名 支払種別 操作                                                                                                    | また、4 つの学会のうち、2 学会のみ     |
| △△△△ ○○○○○○学会 クレジットカード払い 支払い種別を郵便振替に変更する                                                                                                    | 【郵便振替】をご希望の場合は、         |
| 最終クレジットカード登録更新(削除)日 2020/06/19                                                                                                    | 各学会名の並びにある              |
| トップページ クレジットカードの登録・変更 メールアドレス変更 パスワード変更                                                                                                    | 【支払種別】の変更を行います。         |
| 運営事務局:株式会社ワールドプランニング<br>Convright © 2020., all rights reserved.                                                                               |                         |

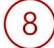

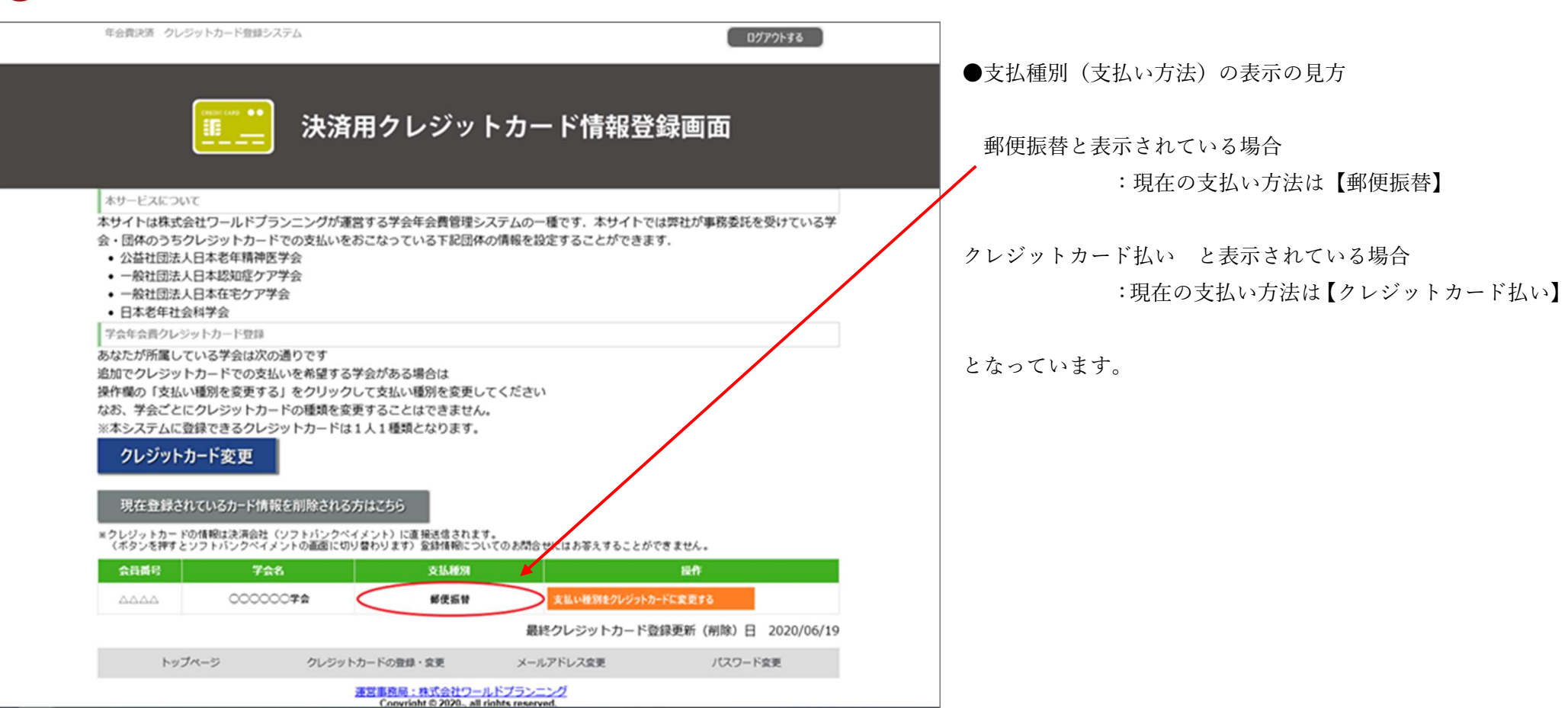

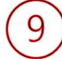

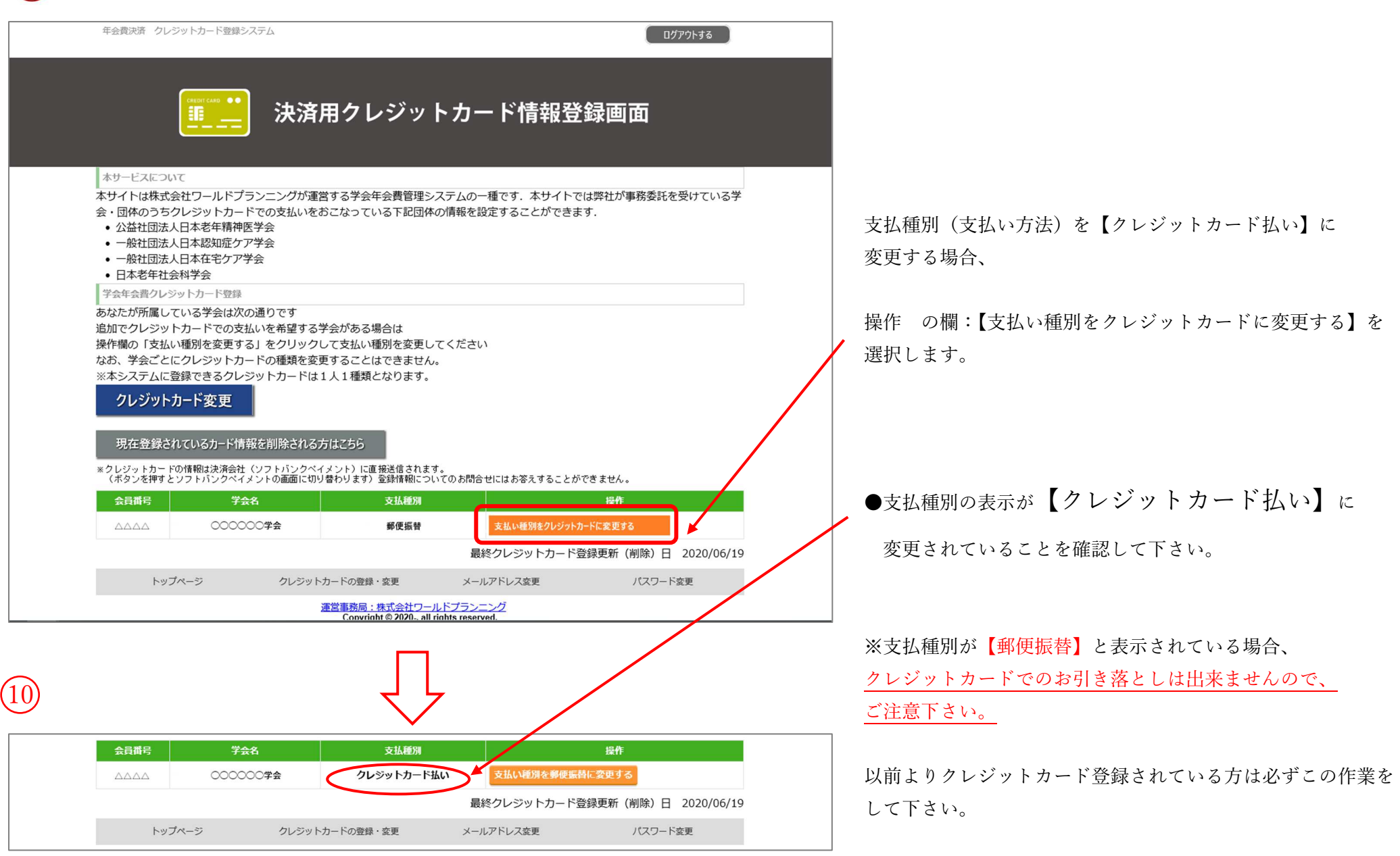

■クレジットカードを変更したい場合■

## (1)

| 年会費決済 クレジ                                                                                                    | ジットカード登録システム                                                                    |                                                                    |                                 | ログアウトする            |  |                   |  |
|----------------------------------------------------------------------------------------------------|---------------------------------------------------------------------------------|--------------------------------------------------------------------|---------------------------------|--------------------|--|-------------------|--|
|                                                                                                    | <u>…</u> 決済用                                                                    | <b>]</b> クレジットカ                                                    | ード情報登録                          | 画面                 |  |                   |  |
| 本サービスについ           本サイトは株式会会・団体のうちぐ           会・団体のうちぐ           公益社団法人           ー般社団法人           一般社団法人           日本老年社会 | て<br>社ワールドプランニングが運営<br>シレジットカードでの支払いをお<br>日本老年精神医学会<br>日本認知症ケア学会<br>科学会         | する学会年会費管理システム<br>こなっている下記団体の情報                                     | の一種です. 本サイトでは夢<br>を設定することができます. | 弊社が事務委託を受けている学     |  | 【クレジットカード変更】をクリック |  |
| 学会年会費クレジ                                                                                                    | ットカード登録                                                                         |                                                                    |                                 |                    |  |                   |  |
| あなたが所属して<br>追加でクレジット<br>操作欄の「支払い<br>なお、学会ごとに<br>マネジステムに登<br>クレジットカ                                                         | こいる学会は次の通りです<br>・カードでの支払いを希望する学・<br>20レジットカードの種類を変更<br>線できるフレジットカードは1.<br>コード変更 | 会がある場合は<br>て支払い種別を変更してくだ<br>することはできません。<br>人1 <del>種味と</del> なります。 | ÷1.                             |                    |  |                   |  |
| 現在登録され                                                                                                    | いているカード情報を削除される方                                                                | はこちら                                                               |                                 |                    |  |                   |  |
| **クレフターカー(ボタンを押すと)                                                                                                    | ンロードバンクペイメントの画面に切り者                                                             | わります)登録情報についてのお                                                    | 昂合せにはお答えすることができ                 | ません。               |  |                   |  |
| 会員番号                                                                                                    | 学会名                                                                             | 支払種別                                                               |                                 | 操作                 |  |                   |  |
|                                                                                                    | 000000学会                                                                        | クレジットカード払い                                                         | 支払い種別を郵便振替に多                    | 変更する               |  |                   |  |
|                                                                                                    |                                                                                 |                                                                    | 最終クレジットカード登録                    | 更新(削除)日 2020/06/19 |  |                   |  |
| トップ                                                                                                    | ページ クレジットカ                                                                      | ードの登録・変更 >                                                         | ールアドレス変更                        | パスワード変更            |  |                   |  |
|                                                                                                    | 運                                                                               | 営事務局:株式会社ワールドプラ<br>Convright©2020., all rights re                  | シニング<br>served.                 |                    |  |                   |  |

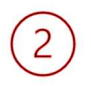

| 100300  | OO学会          |                                                |             | 以前登録していたカード情報が入っています。 |
|---------|---------------|------------------------------------------------|-------------|-----------------------|
| クレジットのる | お支払い情報の登録     |                                                | 33<br>655   |                       |
| カード番号   | ***********   |                                                |             | ~ 【恋雨】を選択します          |
| 有効期限    | 10 月 / 2020 年 |                                                |             | 「友文」を送いてより。           |
|         | キャンセル         | 変 更                                            |             |                       |
|         |               | Copyright © SB Payment Service Corp. All right | s reserved. |                       |
|         |               |                                                |             |                       |

|                                                           | 現在の手元にあるカード情報を改めて入力します。           |
|-----------------------------------------------------------|-----------------------------------|
| 口口口法人000000学会                                             |                                   |
| クレジットのお支払い情報の登録 VISA MasterCard LE 📴 📷                    |                                   |
| カード番号000099990000909有効期限10 月 / 2050 年                     |                                   |
| ● 戻る キャンセル 次へ ▶                                           | 新しいカード情報の入力が完了したら、<br>【次へ】を選択します。 |
| Copyright @ SB Payment Service Corp. All rights reserved. |                                   |

■クレジットカードを変更したい場合■

4

 下記の内容でお支払い情報を登録します。

 内容をご確認の上、よるしければ「次へ」ボタンを押して下さい。

 クレジットのお支払い情報の登録

 カード番号 000099990000909 (ハイフンなし)

 有効期限 10 マ 月 / 2050 マ 年

 マ 戻る

 キャンセル

 次へいく

 Copyright 0 St Payment Service Corp. All rights reserved

入力したカード情報をいま一度確認後、 間違いがなければ 【次へ】を選択します。

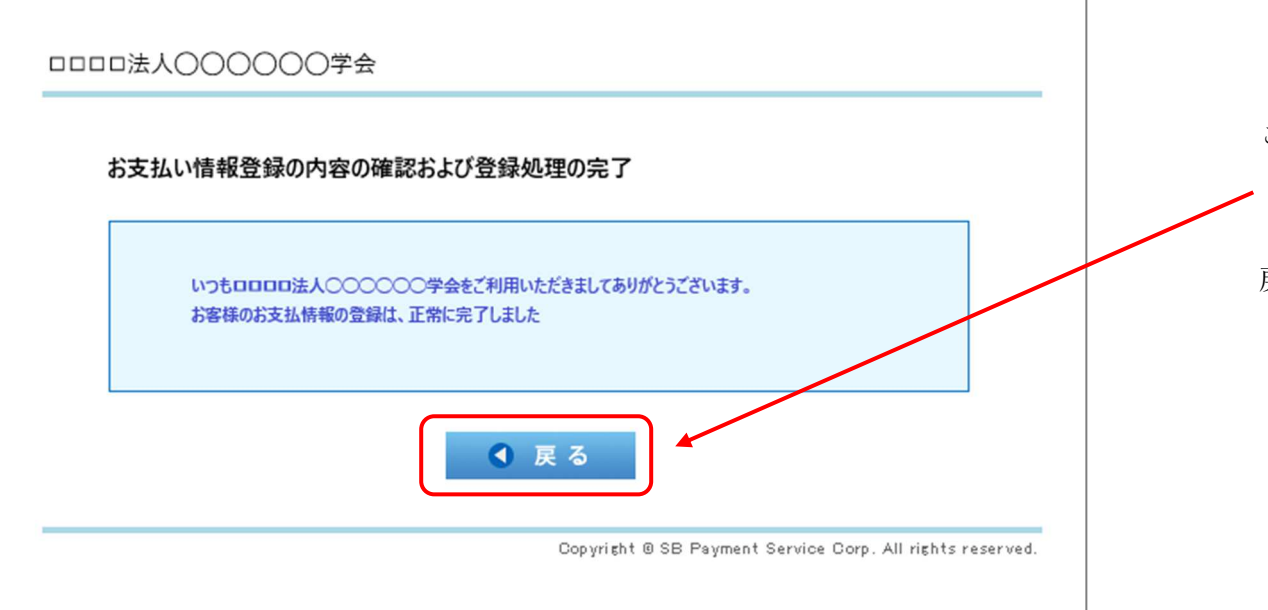

この画面が出たら、登録が完了となります。 【戻る】を選択し、 【決済用クレジットカード情報登録画面】に 戻ります。 ■クレジットカードを変更したい場合■

| 5)                                                                                                    |                                          |                                            |
|----------------------------------------------------------------------------------------------------|------------------------------------------|--------------------------------------------|
| 年会費決済 クレジットカード登録システム                                                                                                    | ログアウトする                                  |                                            |
| □□□□□□ 決済用クレジットカー                                                                                                    | ド情報登録画面                                  | ■初めてクレジットカード情報を登録する場                       |
| 本サービスについて<br>本サイトは株式会社ワールドプランニングが運営する学会年会費管理システムの一種<br>会・団体のうちクレジットカードでの支払いをおこなっている下記団体の情報を設定<br>・公益社団法人日本老年精神医学会<br>・一般社団法人日本認知症ケア学会                                                                                                    | 重です.本サイトでは弊社が事務委託を受けている学<br>Eすることができます.  | 7 から10 を参照し、作業を行って下さ                       |
| <ul> <li>・一般社団法人日本在宅ケア学会</li> <li>・日本老年社会科学会</li> <li>・日本老年社会科学会</li> <li>・</li> <li>・</li></ul> |                                          | 【支払種別】が                                    |
| あなたが所属している学会は次の通りです<br>追加でクレジットカードでの支払いを希望する学会がある場合は<br>操作欄の「支払い種別を変更する」をクリックして支払い種別を変更してください<br>なお、学会ごとにクレジットカードの種類を変更することはできません。<br>※本システムに登録できるクレジットカードは1人1種類となります。                                                                                                    |                                          | 【クレジットカード払い】と表示されていれ <i> </i><br>変更登録完了です。 |
| クレジットカード変更<br>現在登録されているカード情報を削除される方はごちら<br>*クレジットカードの情報は決済会社(ソフトバンクペイメント)に直接送信されます。<br>(ボジッを擁すたソフトバンクペイメント)に直接送信されます。                                                                                                    | にはなっすることができません。                          |                                            |
| 会員番号         学会名         支払権別           △△△△         ○○○○○○学会         クレジットカード払い           最終                                                                                                    | 2000-00-00-00-00-00-00-00-00-00-00-00-00 |                                            |
| トップページ クレジットカードの登録・変更 メールご                                                                                                    | アドレス変更 パスワード変更                           |                                            |
| 運営事務局:株式会社ワールドプランニン<br>Convright © 2020all rights reserve                                                                                                    | <u>7</u><br>4                            |                                            |

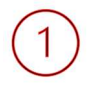

| 年会費決済 クレジットカード登録システム                                                                                              | ログアウトする                     | ●支払い方法を郵便振替に変更するに伴い、カード情報を削除 |
|----------------------------------------------------------------------------------------------------|-----------------------------|------------------------------|
|                                                                                                    | 發録画面                        | しておきたい場合                     |
|                                                                                                    |                             | ●学会を退会するにあたり、カード情報を削除したい場合   |
| 本サービスについて                                                                                                    |                             |                              |
| 本サイトは株式会在リールトノランニンクが連営する子会牛会賃管理システムの一種です。本サイ<br>会・団体のうちクレジットカードでの支払いをおこなっている下記団体の情報を設定することがで<br>● 公益社団法人日本老年精神医学会 | イトでは弊位が事務会託を受けている子<br>できます。 | 以上の2つに該当する場合、                |
| <ul> <li>一般社団法人日本認知症ケア学会</li> <li>一般社団法人日本在宅ケア学会</li> <li>日本老年社会科学会</li> </ul>                                    |                             | 下記の作業をして下さい。                 |
| 学会年会費クレジットカード登録                                                                                                   |                             |                              |
| あなたが所属している学会は次の通りです                                                                                               |                             | 【現在登録されているカード情報を削除される方はこちら】  |
| 追加でクレシットカートでの支払いを希望する子芸がある場合は<br>操作欄の「支払い種別を変更する」をクリックして支払い種別を変更してください                                            |                             |                              |
| なお、学会ごとにクレジットカードの種類を変更することはできません。                                                                                 |                             | を選択する。                       |
| ※本システムに登録できるクレジットカードは1人1種類となります。                                                                                  |                             |                              |
| クレジットカード変更                                                                                                    |                             |                              |
|                                                                                                    |                             |                              |
| 現在登録されているカード情報を削除される方はこちら                                                                                         |                             |                              |
| ※クレジュトカードの情報は決済会社(ソフトバンクペイマント)に回接送信されます。<br>(ボタンを抽すというというクタイズントの画面に抑し基わります)を登述的についてのお問会社にはお笑きする。                  | - と れ                       |                              |
| 会員番号 学会名 支払補別                                                                                                    | 操作                          |                              |
| △△△△         ○○○○○○○学会         クレジットカード払い         支払い秘密を約                                                         | 硬振替に変更する                    |                              |
| 最終クレジットカ                                                                                                    | ード登録更新(削除)日 2020/06/19      |                              |
| トップページ クレジットカードの登録・変更 メールアドレス変更                                                                                   | パスワード変更                     |                              |
| 連営事務局:株式会社ワールドプランニング<br>Convicted © 2020all rights reserved                                                       |                             |                              |

|          | 口口法人00000                                             | 0学会           |                                                           |  |  |
|----------|-------------------------------------------------------|---------------|-----------------------------------------------------------|--|--|
|          | 下記の内容でお支払い情報を削除します。<br>内容をご確認の上、よろしければ「次へ」ボタンを押下ください。 |               |                                                           |  |  |
| カード情報の削除 |                                                       |               |                                                           |  |  |
|          | カード番号                                                 | ***********   |                                                           |  |  |
|          | 有効期限                                                  | 10 月 / 2020 年 |                                                           |  |  |
| _        |                                                       | キャンセル         | 次へ 🔹                                                      |  |  |
|          |                                                       |               | Copyright © SB Payment Service Corp. All rights reserved. |  |  |

入力されているカード情報を削除する場合は 【次へ】を選択します。

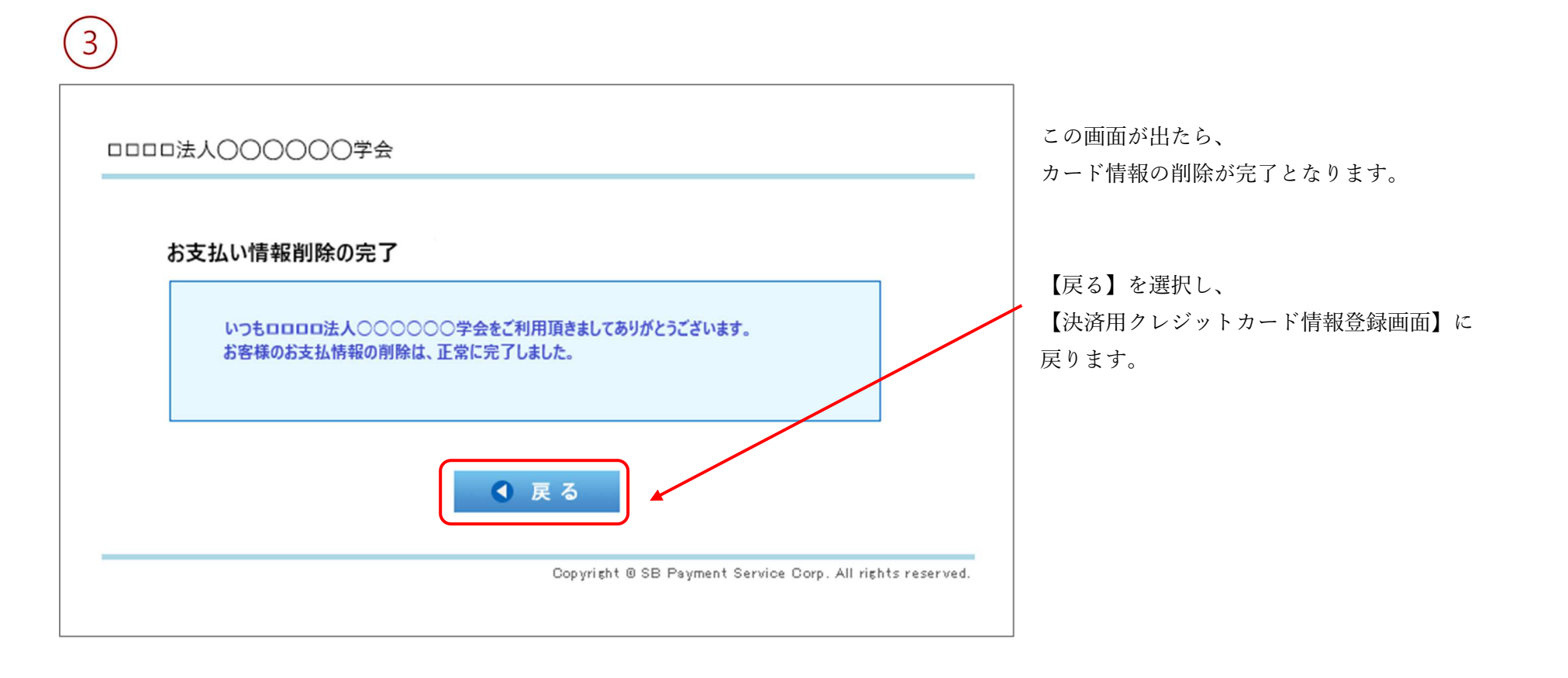

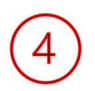

| 年会費決済クレジットカード登録システム                                                                                                    | <u>ወ</u> グアウトする                                      |                                 |
|----------------------------------------------------------------------------------------------------|------------------------------------------------------|---------------------------------|
| ▶ 決済用クレジッ                                                                                                    | · トカード情報登録画面                                         | 又仏種別 禰が<br>【クレジットカー<br>いることを確認し |
| 本サービスについて                                                                                                    |                                                      | 注音:                             |
| <ul> <li>金・団体のうちクレジットカードでの支払いをおこなっている下記団</li> <li>・公益社団法人日本老年精神医学会</li> <li>・般社団法人日本認知症ケア学会</li> <li>・般社団法人日本宅ケア学会</li> <li>・日本老年社会科学会</li> </ul> | シスクムの「種です。ネット」では学びが事務会社を文明でいる子<br>]体の情報を設定することができます。 | 1)支払種別 構<br>クレジットフ              |
| 学会年会費クレジットカード登録                                                                                                    |                                                      | 合がございす                          |
| あなたが所属している学会は次の通りです<br>追加でクレジットカードでの支払いを希望する学会がある場合は                                                                                              |                                                      | 2) 各学会へ支持                       |
| 操作欄の「支払い種別を変更する」をクリックして支払い種別を変更<br>なお、学会ごとにクレジットカードの種類を変更することはできませ                                                                                | ēしてください                                              | る旨の連絡を                          |
| ※本システムに登録できるクレジットカードは1人1種類となります                                                                                                    |                                                      | ご連絡がいた                          |
| クレジットカード変更                                                                                                    |                                                      | (7)                             |
| 現在登録されているカード情報を削除される方は2ちら                                                                                                    |                                                      |                                 |
| *クレジットカードの情報は決済会社(ソフトバンクペイメント)に直接送信され<br>(ボタッキ畑オトソフトバンクペイメント)に直接送信され                                                                              | ます。                                                  | かこさいよう                          |
|                                                                                                    | 現作                                                   |                                 |
| △△△△         ○○○○○○○学会         郵便振替                                                                                                    | 支払い種別をクレジットカードに変更する                                  | ※支払種別が【ク                        |
|                                                                                                    | 最終クレジットカード登録更新(削除)日 2020/06/19                       | 郵便振替での年会                        |
| トップページ クレジットカードの登録・変更                                                                                                    | メールアドレス変更 パスワード変更                                    |                                 |
| 運営事務局:株式会社ワ                                                                                                    | フールドプランニング<br>all rights reserved                    | 支払種別 欄が                         |

【クレジットカード払い】→【郵便振替】に表示が変更になって いることを確認して下さい。

- 支払種別 欄が【郵便振替】になっていない場合、
   クレジットカードにて年会費を引き落しさせていただく場合がございます。
- 2)各学会へ支払方法をクレジット→郵便振替に変更希望である旨の連絡をお願いいたします。
   ご連絡がいただけない場合、支払方法が変更されない

(クレジットカード→郵便振替に変更がかからない)場合 がございますので、ご注意下さい。

※支払種別が【クレジットカード払い】と表示されている場合、 郵便振替での年会費請求は出来ませんので、ご注意下さい。

支払種別 欄が【郵便振替】に表示が変更されていない場合、 ■初めてクレジットカード情報を登録する場合■の

⑦ から10 を参照し、

【支払種別】の変更作業を行って下さい。 【郵便振替】と表示されれば支払種別の変更作業完了です。